## <u>メールの使い方</u>

- 1. パソコンで初期設定
- [メール]も釦を押すと下記画面が出てくる。 又は、<u>https://secure.sakura.ad.jp/rscontrol/?webmail=1</u>をクリックしていいし、インターネットを見る アドレスヘコピーして貼り付けても同じ、
- ② これを、ブックマーク又はお気に入りに追加する。(いつでも使えるように設定する。)
  (注)この画面の名前は、「さくらのレンタルサーバ・さくらのメールボックス コントロールパネル」となるので、これをご自身のわかりやすい名前に変更すること、例えば「さくらの Web メール」など

|   | さくらのレンタルサーバ・さくらのメールボックス<br>ウェブメール ログイン                                                                         |
|---|----------------------------------------------------------------------------------------------------|
|   | お客様のメールアドレスと、メールパスワードをご入力ください。<br>メールアドレス: pschubu.sakura.ne.jp<br>パスワード: ・・・・・・・・・・・・・・・・・・・・・・・・・・・・・・・・・・・・ |
| ĩ | LU1298                                                                                                    |

- 『作成したメールアドレス』と、『メールパスワード』を入力してください。
- さくらのレンタルサーバ(ビジネス・ビジネスプロ)、さくらのマネージドサーバをご利用の場合は、 『ユーザ名@ドメイン名』と『ユーザパスワード』を入力してください。

## 2. Web メールの使い方

ブックマーク、お気に入りなどから Webメールログイン画面(下記)を表示させる。
 この最初の所に「kajino@」を入力して <u>kajino@pschubu.sakura.ne.jp</u> とする。
 パスワードは、k1947429 と入力する。

上記が入力出来たらログインの釦をクリックする

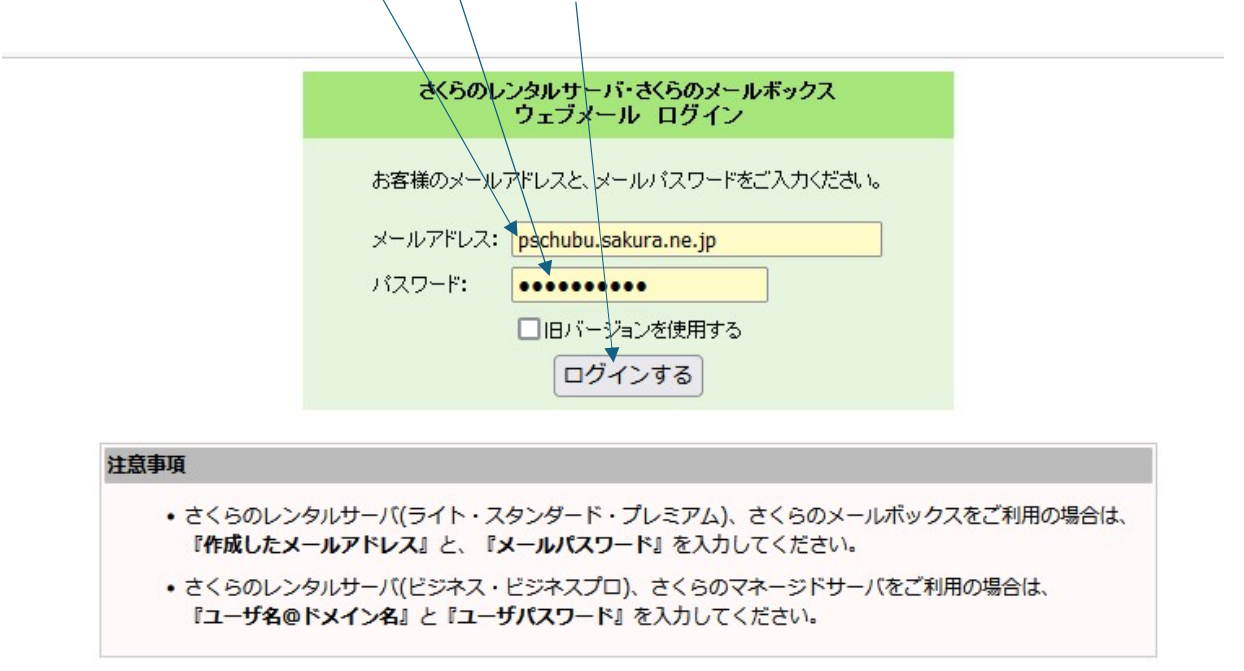

## 3. ログインが出来たら下記画面が出ます。

| □メール・ □メールー覧・ □ フォ                                     | ルダ・ 🧱 アドレス・ 🛛 新規 💭 自動プレビュー                                  |                                                                   |                       |
|--------------------------------------------------------|-------------------------------------------------------------|-------------------------------------------------------------------|-----------------------|
| pschubu.sakura.ne.jp                                   | 4   P. 1 / 1   1   22   末読のみ件名 🔻 検索文字列 🏙 検索 🗐 開く 🧾 削除   受信箱 | 全1件                                                               |                       |
| 使用率: 3.28 KB/1 GB (0%)                                 | □ 件名                                                        | 差出人                                                               | サイズ 送信日時 -            |
| ■ kajino@pschubu.sakura.ne.jp  ◎ アドレス帳  ◎ 設定  ◎        | 🔄 🐷 [リ(ナソニック松菱金] 個人認証登録先了のお知らせ                              | パナソニック松愛会_事務局 <send< th=""><th>3 KB 2024/06/02 19:34</th></send<> | 3 KB 2024/06/02 19:34 |
| ▲ 受信箱 (0 / 1)                                          |                                                             |                                                                   |                       |
| によります。<br>(空)送信(あか)(0/0)<br>○ ゴミ箱(0/0)<br>● 过歌メール(0/0) |                                                             |                                                                   |                       |
|                                                        |                                                             |                                                                   |                       |
|                                                        | ➡ 続き 二 タブで全文 ✔ 取読にする                                        | <b>企</b> 新村:                                                      | なし 🖸 このメール・ 🚔 印刷 😿 広く |
|                                                        |                                                             |                                                                   |                       |
|                                                        |                                                             |                                                                   |                       |
|                                                        |                                                             |                                                                   |                       |
|                                                        |                                                             |                                                                   |                       |
|                                                        |                                                             |                                                                   |                       |
|                                                        |                                                             |                                                                   |                       |
|                                                        |                                                             |                                                                   |                       |

この画面でメールが使えます。

お使い下さい。

この画面が上手く表示出来たら、一度 私宛、メールアドレス、koyasuh@tg.commufa.jp へメール下さい。